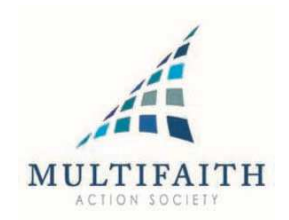

# Adding MFC recognized observances and holidays to your iCal...

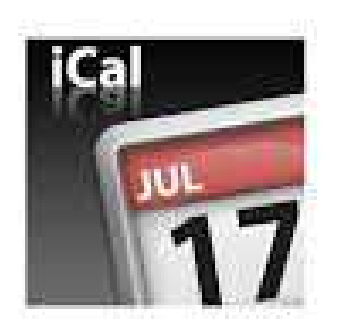

Step by step instructions...

**Step 1:** Go to the Export area and select the time period and ics format and save to your desktop.

# **Export Events**

| Export: | December 💌                                                                                                    |
|---------|----------------------------------------------------------------------------------------------------|
|         | 🔲 Include Corporate Events                                                                                                    |
| Format: | <ul> <li>*.ics (Outlook, iCal, Google Calendar, Sunbird, Blackberry)</li> <li>Excel (Tab delimited file)</li> <li>CSV (Comma delimited file)</li> </ul> |
|         | Export                                                                                                    |

## Step 2:

Launch iCal, then click the "File" menu and choose "Import" to open the Import dialog box.

### Step 3:

Click "Import" to open a file browser dialog box, then navigate to and select your ICS file to open the "Add Events" dialog box.

### Step 4:

Click a calendar, then click "OK" to import the ICS file's events.

Select *New Calendar* to create a new iCal calendar for the imported schedule.

That's it. Job done.